- 1. Download Site001\_final\_adj\_5mpp\_surf.tif from\_https://pgda.gsfc.nasa.gov/products/78
- 2. Open file in QGIS <u>https://qgis.org/en/site/</u>
- 3. To clip from terrain map: Raster $\rightarrow$ Extraction $\rightarrow$ Clip Raster by Extent
  - a. In "Clipping Extent" select "Draw on Canvas"
- 4. Create contours: Raster→Extraction→Contours
  - a. Pick the interval at which the contours are placed (doesn't have to be 5 mpp try out lower values)
  - b. Save to a file with a unique name and in a location you know
  - c. Save as a .shp file

|                                   |                      |                                   | Cont                        | our                     |                              |                      | ;                                     |
|-----------------------------------|----------------------|-----------------------------------|-----------------------------|-------------------------|------------------------------|----------------------|---------------------------------------|
| Parameters                        | Log                  |                                   |                             |                         |                              |                      |                                       |
| Input <mark>l</mark> ayer         |                      |                                   |                             |                         |                              |                      |                                       |
| Fite01_final                      | _adj_5r              | mpp_surf []                       |                             |                         |                              |                      | · · · · · · · · · · · · · · · · · · · |
| Band number                       |                      |                                   |                             |                         |                              |                      |                                       |
| Band 1 (Gray)                     |                      |                                   |                             |                         |                              |                      | -                                     |
| Interval betwe                    | en cont              | our lines                         |                             |                         |                              |                      |                                       |
| 5.000000                          |                      |                                   |                             |                         |                              |                      | _                                     |
| Attribute name                    | e (if not            | set, no eleva                     | tion attribu                | e is attach             | ed) [optional                | ]                    |                                       |
| ELEV                              |                      |                                   |                             |                         |                              |                      |                                       |
| Offset from ze                    | ro relat             | ive to which                      | to interpret                | intervals [o            | ptional]                     |                      |                                       |
| 0.000000                          |                      |                                   |                             |                         |                              |                      |                                       |
| Advanced Pa                       | ramete               | ers                               |                             |                         |                              |                      |                                       |
| Contours                          |                      |                                   |                             |                         |                              |                      |                                       |
| /home/fletche                     | r/tmp/r              | newDEM/Site                       | 001Contour                  | s_5m.shp                |                              |                      | ⊠                                     |
| ✓ Open outpu<br>GDAL/OGR con      | t file af<br>sole ca | Eter running a                    | lgorithm                    |                         |                              |                      |                                       |
| gdal_contour -<br>Site01_final_ad | b 1 -a E<br>dj_5mp   | LEV -i 5.0 -f "<br>p_surf.tif /ho | ESRI Shapefi<br>me/fletcher | le" /home/<br>/tmp/newD | fletcher/tmp<br>DEM/Site0010 | /<br>Contours_5m     | n.shp                                 |
|                                   |                      |                                   | 0%                          |                         |                              |                      | Cance                                 |
| Help Run                          | as Bato              | ch Process                        |                             |                         |                              | <mark>⊗</mark> Close | e 🛇 Rur                               |

- 5. Open Blender; make sure you have add-on Blender GIS: https://github.com/domlysz/BlenderGIS
- 6. Delete object that is automatically generated in Blender (i.e. cube)
- 7. Import contours through GIS→Import→ShapeFile→Select file

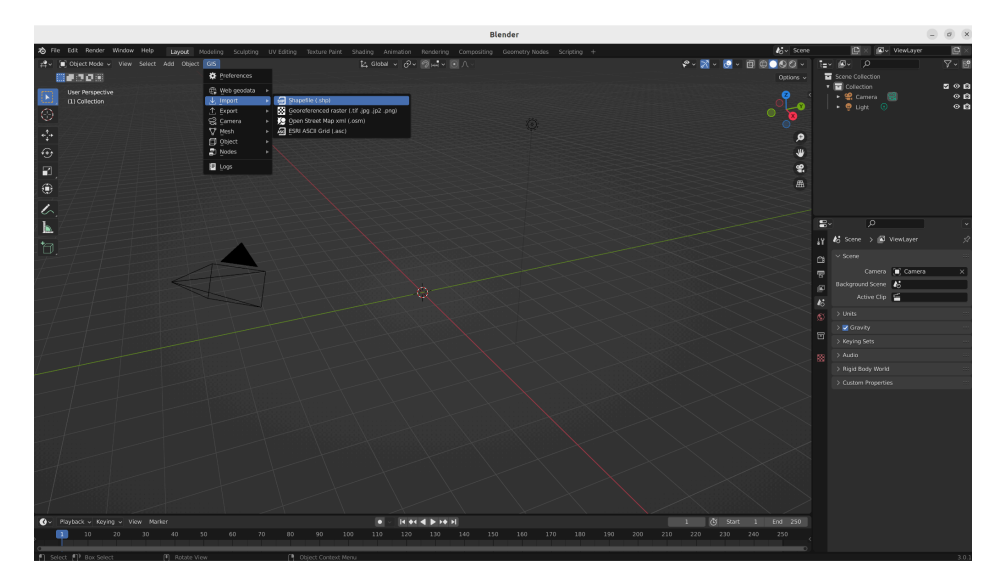

8. Select Field and change ID to ELEV. This is where the elevation is associated with each contour line from QGIS

| Import SHP           |               |     |  |  |  |  |  |
|----------------------|---------------|-----|--|--|--|--|--|
| Elevation so         | <u>F</u> ield | ~   |  |  |  |  |  |
| Elev. field:         | ELEV          | ~   |  |  |  |  |  |
| Extrusion from field |               |     |  |  |  |  |  |
| Separate objects     |               |     |  |  |  |  |  |
| CRS:                 | Web Mercator  | ~ + |  |  |  |  |  |
| Ōĸ                   |               |     |  |  |  |  |  |

9. Zero the coordinates of the contours using the panel on the right

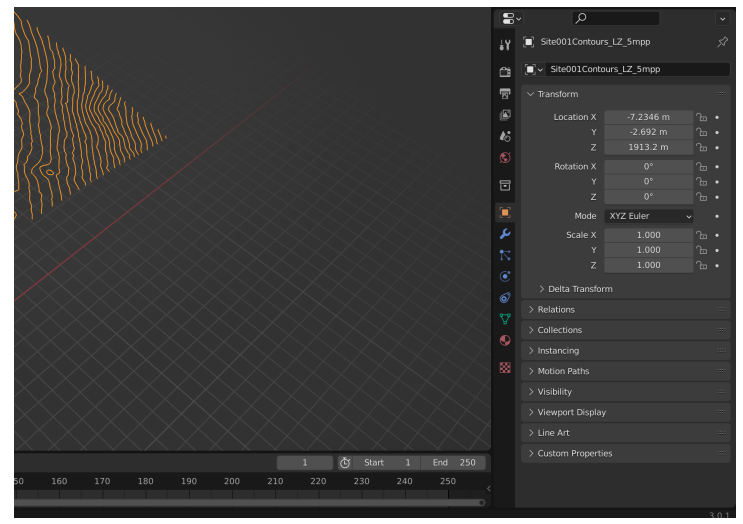

10. Create a mesh using GIS $\rightarrow$ Mesh $\rightarrow$ Delaunay

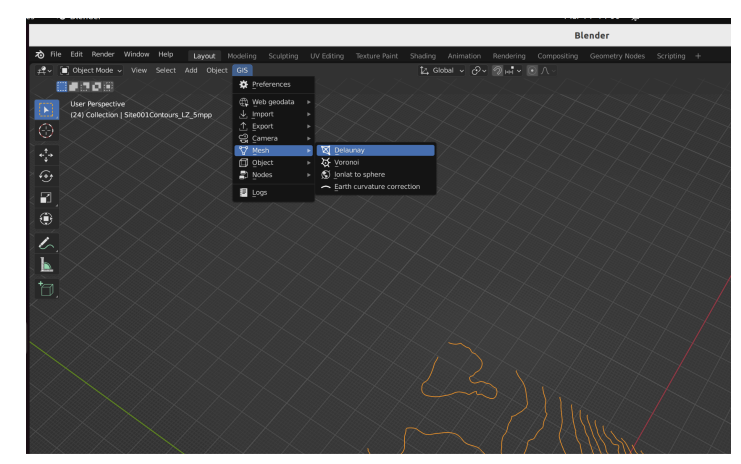

11. Can smooth the mesh by going to Object $\rightarrow$ Shade Smooth

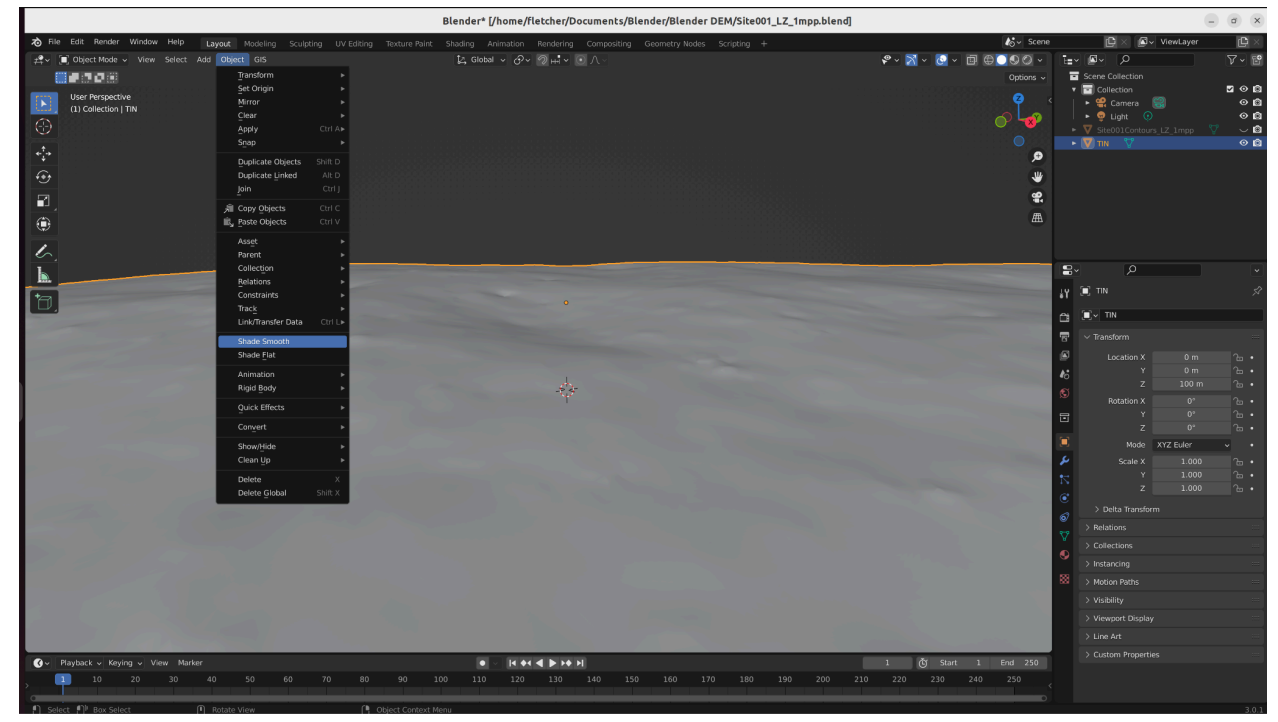

## Blender to Gazebo

- 1. In .gazebo/models/ add Flare\_Lunar\_Terrain\_Maps folder
- 2. Create a folder to hold a mode, in this case "Site001\_05mpp" for 0.5 meter per pixel
- 3. In the folder create a "media" folder and "model.config" and "model.sdf"
- 4. In media create folders "DAE", "scripts", "Textures"
- 5. In DAE put the .dae file from Blender
- 6. In textures add the texture to be applied to the mesh
- 7. In scripts add "repeated.materials"

```
material RepeatedDust/Diffuse
```

```
{
    receive_shadows off
    technique
    {
        pass
        {
            texture_unit
            {
            // Relative to the location of the material script
            texture AS16-110-18026HR-512x512.jpg
            // Repeat the texture over the surface (4 per face)
        }
    }
}
```

 In model.config adjust appropriately <?xml version="1.0"?>

<model> <name>FLARE\_lunar\_cropped</name> <version>1.0</version> <sdf version="1.4">model.sdf</sdf>

<author>

<name>Fletcher</name> <email>fsmith14@terpmail.umd.edu</email> </author>

<description>

Site 001 mission site cropped 2000m for NASA mission </description>

</model>

- 9. In model.sdf adjust the directory path to make sure it goes to the correct dae file <?xml version="1.0" ?> <sdf version="1.5"> <model name="FLARE lunar terrain cropped"> <pose>0 0 0 0 0 0 0</pose> <static>true</static> <link name="body"> <visual name="visual"> <geometry> <mesh><uri>model://Site001 05mpp/media/DAE/Site001 LZ 05mpp.dae</uri></mesh> </geometry> <material> <script> <uri>model://FLARE Lunar Terrain/media/scripts</uri> <uri>model://FLARE\_Lunar\_Terrain/media/Textures</uri> <name>RepeatedDust/Diffuse</name> </script> </material> </visual> <collision name="collision"> <geometry> <mesh><uri>model://Site001 05mpp/media/DAE/Site001 LZ 05mpp.dae</uri></mesh> </geometry> </collision> </link>
  - </model>
  - </sdf>

## **Blender Scattering Rockers**

Create the rock by using the rock generator

Method 1. Select the rock(s) that you want to scatter  $\rightarrow$  F3 to search for the scatter tool  $\rightarrow$  Draw on the surface the rocks you want to scatter

Method 2. Add particle emission, model as hair and interpolate the children